# Fisher Price<sup>®</sup>

#### W1459 W1460

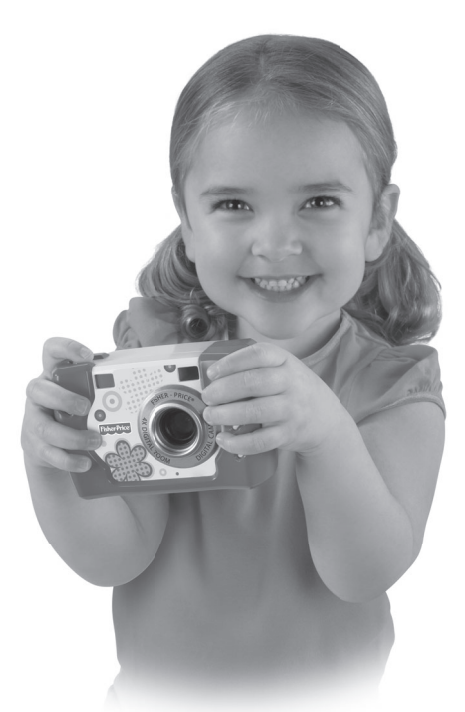

이 제품 사용 설명서에는 중요한 내용이 수록되어 있으니 필요할 때 참조할 수 있도록 잘 보관해 두십시오. 작동을 위해서는 AAA (LRO3) **알카라인** 배터리(별매) 4개가 필요합니다. 카메라의 실제 외관은 사진과 다를 수 있습니다.

fisher-price.com/kr

#### 사진 잘 찍는 방법!

아이가 카메라를 혼자서 사용하기 전에, 보호자가 먼저 이 제품 사용 설명서를 철저히 읽어 보시기를 권장합니다. 아이에게 카메라 사용 방법을 설명해 주시고 아이와 함께 사진 찍기를 연습해 보세요.

1. 실내 촬영하기

실내에서 사진을 찍을 때는 밝은 빛이 있어야 합니다. 빛(자연광, 조명 등)은 피사체 위에 있거나 피사체를 마주하고 있어야 합니다. 사진을 찍었을 때 피사체가 어두워 보이기 때문에 역광으로 사진을 찍지 않기를 권장합니다.

2. 움직이지 않기

사진을 찍는 사람과 피사체는 움직이지 않도록 하세요. 그리고 아이가 두 손으로 카메라를 들어서 사진을 찍도록 합니다.

3. 적당한 거리 유지하기

피사체가 LCD 화면 중앙에 오도록 합니다. 피사체와 카메라 사이의 거리가 1.2m 이상 되도록 합니다.

#### 소개

- •배터리 장착을 위한 조립은 성인이 해야 합니다. 필요 공구: 필립스 또는 일자 스크루 드라이버(별매).
- •타입 IEC Standard publication 529 IPX7에 준함.
- •카메라는 직사광선과 고열에 노출되지 않게 보관하십시오.
- •SD 카드는 이 카메라에 사용할 수 없습니다.
- •부드럽고 깨끗한 천으로 카메라를 닦으십시오.
- •본 카메라는 소비자가 직접 수리할 수 있는 부품이 없습니다. 제품을 분해하지 마십시오.

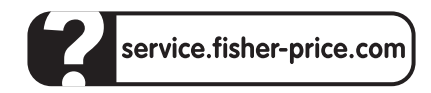

#### **마텔코리아** 서울시 강남구 신사동 634-5 글로벌빌딩 6층(135-895)

Windows is a registered trademark of Microsoft Corporation in the United States and other countries. Windows Vista is either a registered trademark or trademark of Microsoft Corporation in the United States and other countries.

Mac is a trademark of Apple Inc., registered in the U.S. and other countries.

©2013 Mattel. All Rights Reserved. (© and ™ designate U.S. trademarks of Mattel, except as noted.

PRINTED IN CHINA

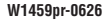

# 카메라 사양

| 사진 해상도   | .640 x 480                  |
|----------|-----------------------------|
| 내장 메모리   | .128MB SDRAM                |
|          | (사진 약 1000장)                |
| 렌즈       | .4.8mm, f = 2.6             |
| 초점 거리 범위 | . 1.2m ~ 무한                 |
| LCD 화면   | . 1.4" 컬러 TFT LCD 미리보기      |
| 연결       | .USB 포트(1.1 버전 이상),         |
|          | USB 케이블 별매                  |
| 배터리      | .AAA(LR03) <b>알카라인</b>      |
|          | 배터리 4개(별매)                  |
| 카메라 규격   | W - 5.375"(13.7cm) x D -    |
|          | 2.75"(7cm) x H - 4"(10.2cm) |
| 카메라 무게   | 298g(배터리 제외)                |
|          |                             |

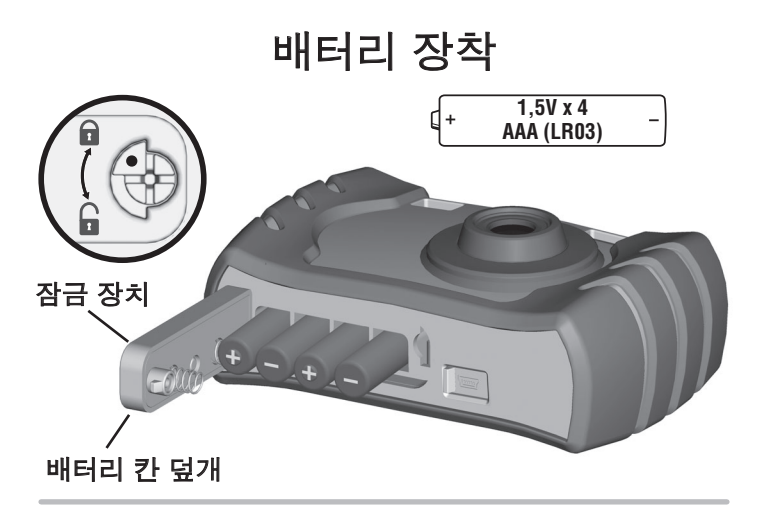

- •카메라 전원이 꺼져 있는지 먼저 확인 하십시오.
- •배터리 칸 덮개는 카메라의 아래 쪽에 있습니다.
- •배터리 칸 덮개의 잠금 장치를 1/4바퀴 돌린 다음 덮개를 엽니다.
- •AAA (LR03) **알카라인** 배터리 4개를 배터리 칸에 넣으십시오.

도움말: 배터리를 오래 쓰시려면 알카라인 배터리 사용을 권장합니다. 충전지를 사용하지 마십시오.

- •배터리 칸 덮개를 닫고 잠금 장치를 1/4바퀴 돌리십시오.
- •배터리 부족 표시가 LCD 화면 ▶ 에 나타나면 배터리를 교체할 시기이며, 교체는 성인이 해야 합니다.

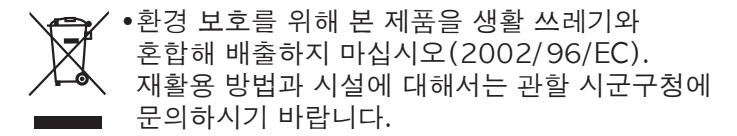

#### 배터리 안전 정보

예외적인 경우, 배터리 액이 누출되어 화학 화상 혹은 제품 손상을 야기할 수 있습니다. 배터리 액 누출 방지 방법은 다음과 같습니다.

- •오래된 배터리와 새 배터리를 함께 사용하거나, 알카라인, 표준(탄소-아연), 충전지(니켈-카드뮴) 등 서로 다른 유형의 배터리를 함께 사용하지 마십시오.
- •배터리 장착부에 표시된 대로 배터리를 넣으십시오.
- •장기간 사용하지 않을 경우에는 배터리를 빼 놓으십시오. 다 쓴 배터리는 항상 제품에서 빼 놓으십시오. 배터리를 안전하게 폐기하고 제품을 화기에 버리지 마십시오. 배터리 내부가 폭발하거나 배터리 액이 누출될 수 있습니다.
- •배터리 단자가 단락되지 않도록 하십시오.
- •권장사항에 따라, 동일한 배터리 또는 동급 유형의 배터리만을 사용하십시오.
- •충전이 불가능한 배터리를 충전하지 마십시오.
- •충전지는 충전하기 전에 제품에서 빼 놓으십시오.
- •분리와 충전이 가능한 배터리를 사용할 경우, 반드시 성인이 충전하십시오.

사용 시작!

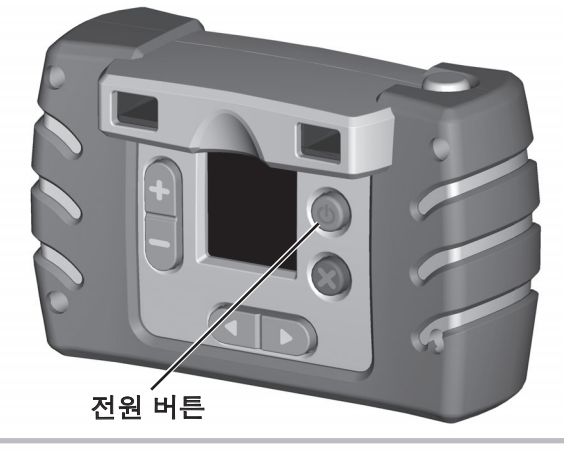

- ●카메라 뒷면에 있는 **전원 버튼 ◎** 을 눌러 전원을 켜십시오. 표시음이 들립니다.
- •전원을 끄려면 표시음이 들릴 때까지 전원 버튼 응 길게 누르십시오.

**도움말:** 일정 시간 동안 카메라를 사용하지 않으면 자동으로 전원이 꺼집니다. 카메라를 다시 켜려면 **전원 버튼** (10) 을 누르면 됩니다.

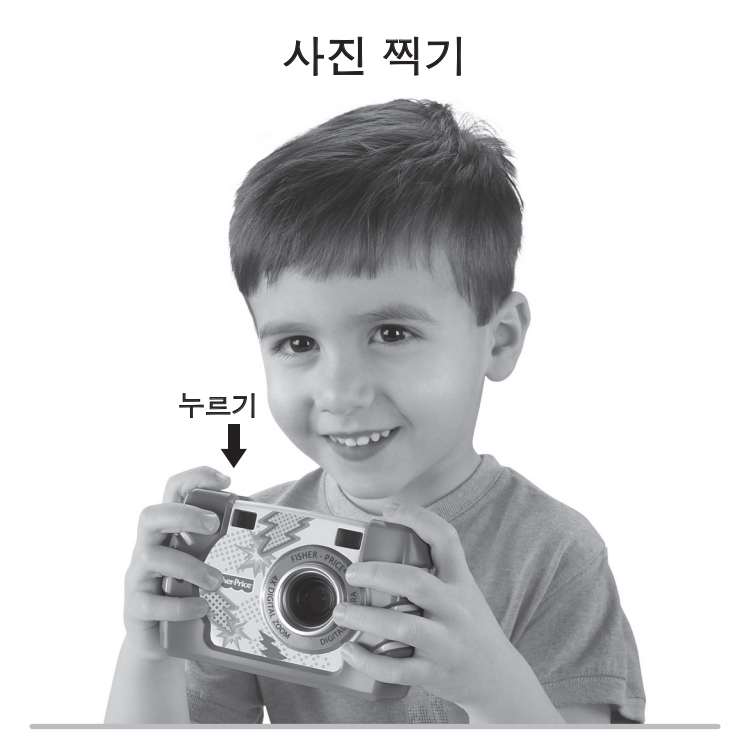

- •아이가 뷰파인더 또는 LCD 화면을 통해 피사체를 확인하도록 하십시오.
- •카메라가 흔들리지 않게 잡은 상태에서 카메라 상단의 셔터 버튼을 누르십시오. "셔터 소리"가 들리는지 들어보고 LCD 화면의 카메라 ♪ 아이콘을 확인하십시오.
- •방금 전에 찍은 사진이 LCD 화면에 몇 초간 나타나기 때문에 "사진이 찍혔는지" 확인할 수 있습니다.

줌 사용하기

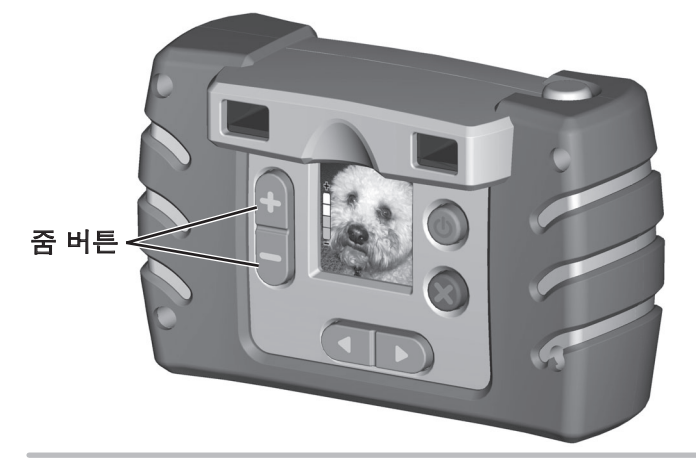

- 중인 버튼 을 누르면 피사체를 더 가까이 볼 수 있습니다. 음향 효과가 들리고 피사체가 LCD 화면에서 더 가깝게 보입니다. 중인 버튼 ● 을 최대 네 번 눌러 피사체를 훨씬 더 크게 확대할 수 있습니다!
- ·너무 가깝게 느껴지면 줌아웃 버튼 을 누르십시오. 줌인 버튼과는 다른 음향 효과가 들릴 것입니다. 원래 크기로 돌아가려면 줌아웃 버튼 ■ 을 최대 네 번 누릅니다.

### 사진 보기

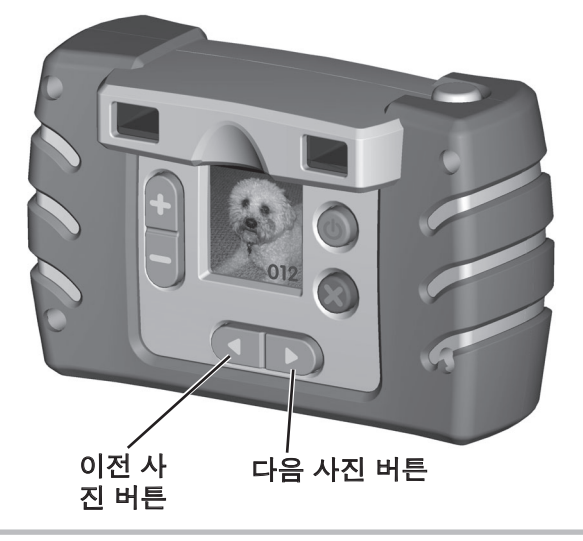

- •다음 사진 ▶ 또는 이전 사진 버튼 ◀ 을 눌러 찍은 사진을 봅니다.
- •사진 보기가 끝났으면, **셔터 버튼**을 눌러 사진 찍기 모드로 돌아갑니다(또는 몇 초간 기다립니다).

사진 삭제하기

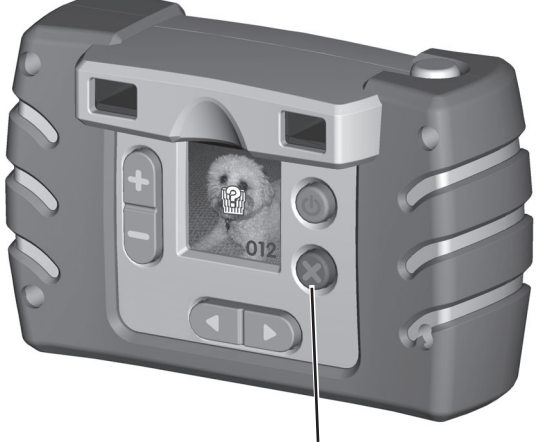

사진 삭제 버튼

- ・사진을 삭제하려면, 먼저 다음 사진 ▶ 또는 이전 사진 
   ・버튼을 사용하여 해당 사진을 찾습니다.
- •그 다음 **사진 삭제 버튼 ※** 을 누르십시오. 물음표 鯔 가 있는 휴지통이 LCD 화면에 나타납니다.
- •사진을 삭제하려면 사진 삭제 버튼 🕱 을 다시 누릅니다.
- •사진을 삭제하지 않으려면 **셔터 버튼**을 누르십시오. 휴지통이 사라집니다.

#### 소프트웨어 다운로드

- •사진을 가져오고 정리하고 보기 위한 PC용 소프트웨어를 다운로드 하십시오. 사진에 재미있는 특수 효과를 넣고 책과 카드도 만들 수 있습니다! <u>www.fisher-price.com/kidtough</u> 에서 화면 안내에 따라 소프트웨어(사용법 포함) 를 다운로드하고 설치하시기 바랍니다.
- •이 소프트웨어는 Window PC만 호환됩니다. Mac에서 사진을 전송하거나 보려면 카메라를 사용자의 컴퓨터에 연결합니다(다음 항목 참조).

Kid Tough Digital Camera가 바탕화면에 이동식 저장 장치로 나타납니다.

사진이 저장되는 위치는 다음과 같습니다.

- -DSC\_FATDISK
- -DCIM
- -100IMAGE
- •Mac 컴퓨터에 사진을 저장하려면 파일을 원하는 위치에 끌어서 놓습니다 (드래그 앤 드롭).

#### 시스템 요구사항 (PC용 소프트웨어 사용)

운영 체제.....Microsoft Windows XP, Windows Vista, Windows 7 하드 드라이브.....여유 공간 150MB 이상 USB 포트.....1.1 인터넷 연결 필요 (소프트웨어 다운로드 및 설치 시)

### 카메라 연결하기

- •배터리 칸 덮개를 열고 USB 코드(별매)의 작은 한 쪽 끝을 카메라 USB 포트에 꽂으십시오.
- •USB 코드의 다른 쪽 끝을 보통 이 기호 ↔ 가 표시된 컴퓨터 USB 포트에 꽂으십시오.
- •카메라가 자동으로 켜지고 LCD 화면에 USB가 나타납니다. ♥❤

**참고:** 컴퓨터에 사진을 전송하는 동안에는 카메라 또는 컴퓨터를 분리하지 마십시오.

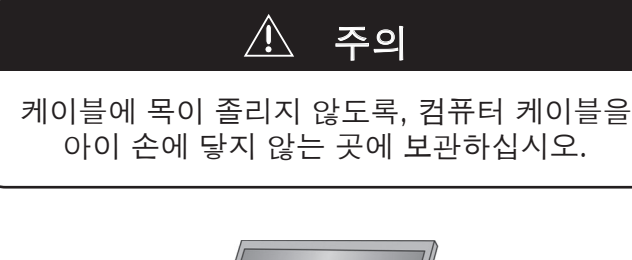

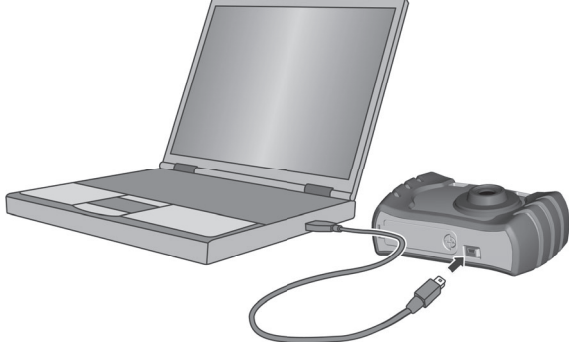

# 카메라 분리하기

- •카메라를 분리하려면, 컴퓨터 작업표시줄의 "하드웨어 안전하게 제거" 
  ※ 를 클릭하십시오.
- •"USB 대용량 저장 장치"(카메라)를 선택하고 "중지"를 클릭하십시오.
- •그 다음 "확인"을 클릭합니다.
- •컴퓨터 화면에 장치(카메라)를 안전하게 제거할 수 있다는 메시지가 나타납니다.

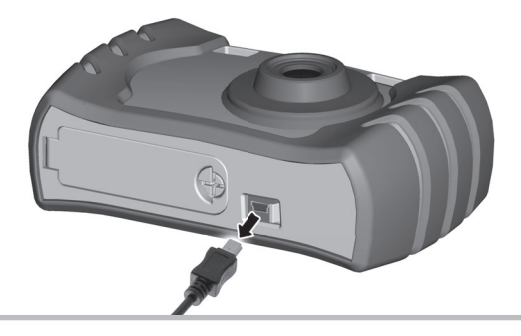

•컴퓨터에 서 USB 코드를 먼저 뺀 다음 카메라에서도 코드를 빼십시오. 카메라가 자동으로 종료됩니다.

# 문제 해결

| 문제                                    | 원인                                                                                                    | 해결책                                                           |
|---------------------------------------|----------------------------------------------------------------------------------------------------|---------------------------------------------------------------|
| 카메라로<br>사진이<br>찍히지 않음                 | 배터리가 약하거나<br>완전히 방전되었음 💽                                                                                   | 카메라에 들어 있는 배터리를<br>새 AAA (LR03) <b>알카라인</b><br>배터리 4개로 교체합니다. |
|                                       | 카메라가 꺼졌음                                                                                                   | 카메라 뒷면에 있는 전원<br>버튼을 눌러 카메라를<br>켭니다.                          |
|                                       | 카메라 메모리에<br>사진이 꽉 찼음 (으으운이<br>LCD 화면에 나타남)                                                                 | 컴퓨터로 사진을 옮기거나,<br>카메라의 사진 삭제 버튼을<br>사용하여 일부를 삭제합니다.           |
| 사진이<br>흐릿함                            | 렌즈가 더럽거나<br>얼룩이 묻었음                                                                                        | 렌즈를 부드러운 천으로<br>닦습니다.                                         |
|                                       | 사진을 찍을 때<br>카메라를 움직였음                                                                                      | 카메라가 흔들리지 않도록<br>잡고 사진을 찍습니다.                                 |
|                                       | 피사체가 너무<br>가까이에 있음                                                                                         | 초점 거리는 약 4'(1.2m) ~<br>무한입니다.                                 |
| 사진이<br>컴퓨터로<br>전송되지<br>않음             | USB 코드가 올바로<br>연결되어 있지 않음                                                                                  | 카메라와 컴퓨터의 코드 연결<br>상태를 확인합니다.                                 |
| 제품 작동에<br>오류가<br>있거나 전혀<br>작동하지<br>않음 | 정전기로 인해<br>카메라의 전자 기능이<br>일시적으로 정지되고<br>사진이 삭제될 수<br>있음. 예를 들어, 카펫<br>위를 걷다가 카메라를<br>만지면 정전기가<br>발생할 수 있음. | 배터리 칸 덮개를 열고 닫아<br>전자 장치를 재설정합니다.                             |
|                                       | 배터리가 약하거나 🔎<br>완전히 방전되었음                                                                                   | 다 쓴 배터리를 새 AAA<br>(LR03) <b>알카라인</b> 배터리<br>4개로 교체합니다.        |
|                                       | 카메라가 너무 차가움<br>(너무 낮은 온도에서<br>사용하였거나<br>보관하였음)                                                             | 카메라가 예열되면 정상적인<br>기능이 돌아옵니다.                                  |